# UPLOAD PORTAL How do I upload data in the upload portal and what data is required?

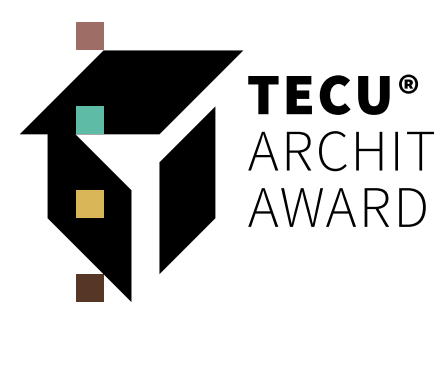

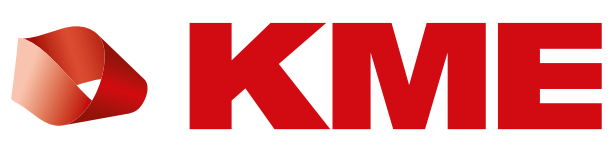

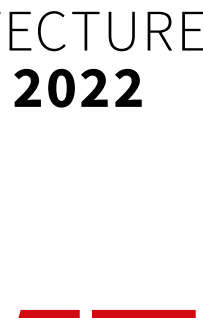

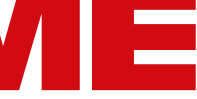

## Upload portal: www.kme.com/tecu-award/upload

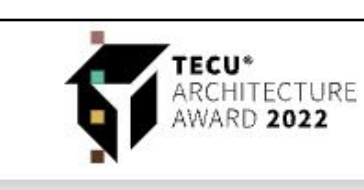

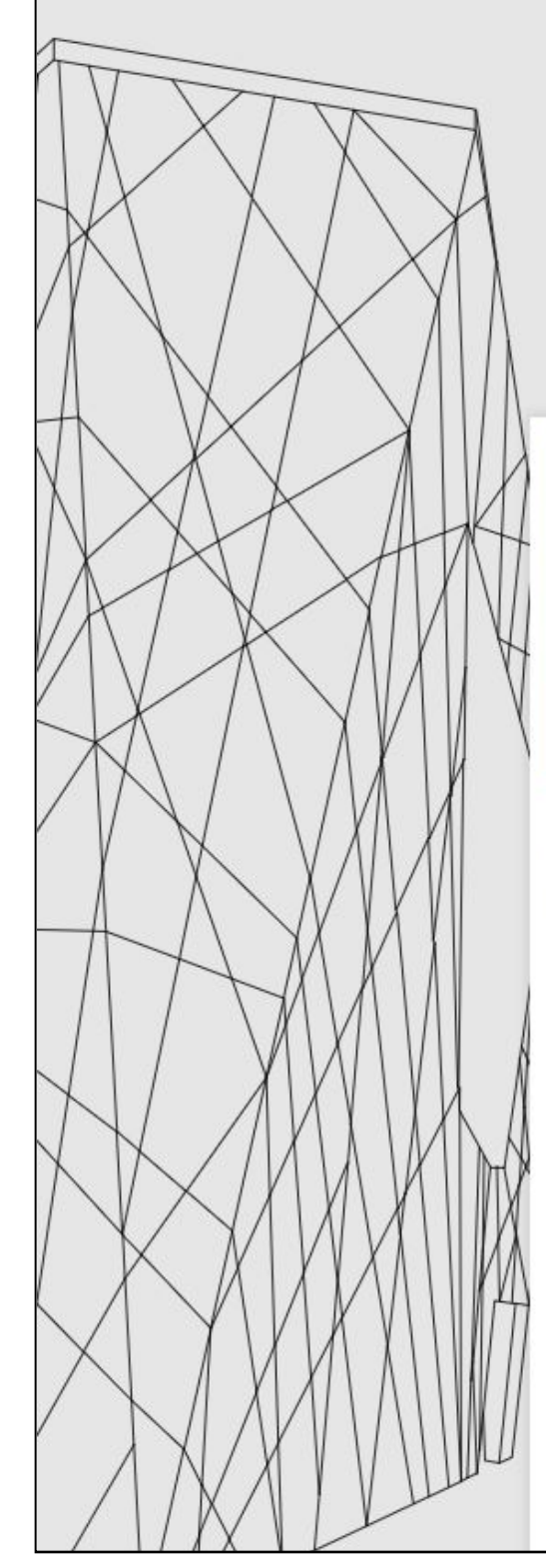

## **TECU<sup>®</sup>** ARCHITECTURE AWARD **2022**

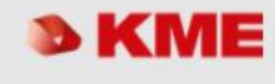

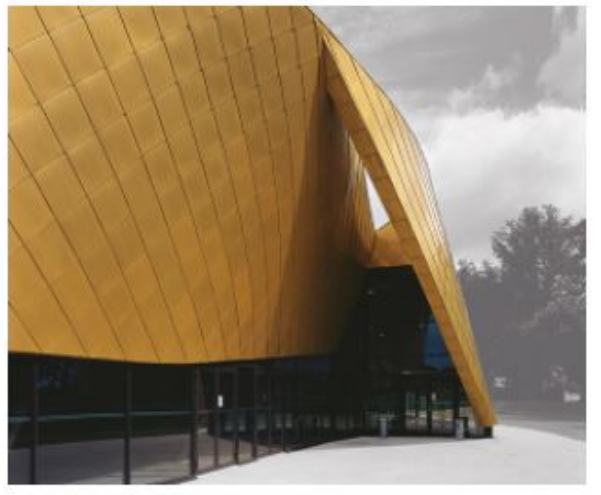

#### COMPETITION

Copper, like no other building material, is brought to life by specific applications. It reflects the whole range of architectural themes: historical and futuristic, craftsmanship and technical progress, convention and innovation, technology and art, tradition and avant-garde.

KME, one of the world's largest manufacturers of copper and copper alloy products, meets the constant challenges of driving new approaches in architecture through close dialogue with architects. With the TECU® ARCHITECTURE AWARD, it has extended this dialogue and actively shaped the innovative use of copper in modern building design.

The **TECU<sup>®</sup> ARCHITECTURE AWARD 2022** once again honours outstanding projects that make exemplary and innovative use of the extensive application possibilities of the TECU<sup>®</sup> brand. The overall architectural concept and the

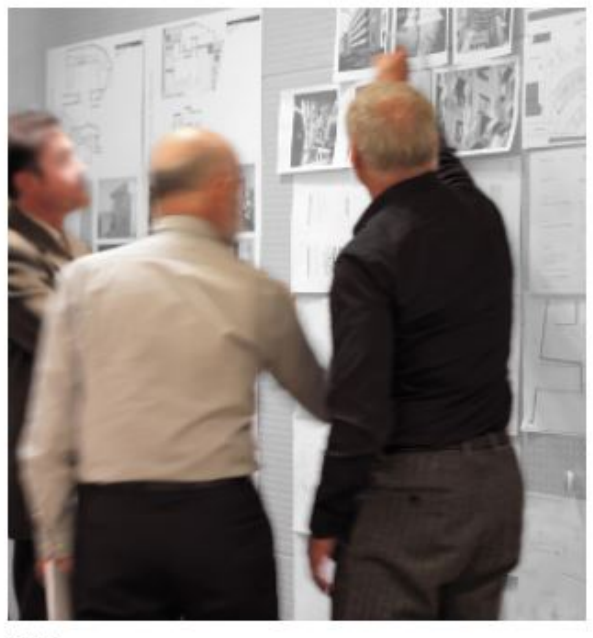

#### JURY

The composition of the jury reflects the high standards and international orientation of the competition. The members are:

- Diane Heirend, Diane Heirend Architecture & Urbanisme (Luxembourg)
- Jette Cathrin Hopp, Snøhetta (Oslo)
- Jan Kampshoff, modulorbeat (Münster)
- Bernd Köhler, Senior Architect @ Werner Sobek Design (Stuttgart)
- Charlie Sutherland, Sutherland Hussey Harris (Edinburgh)

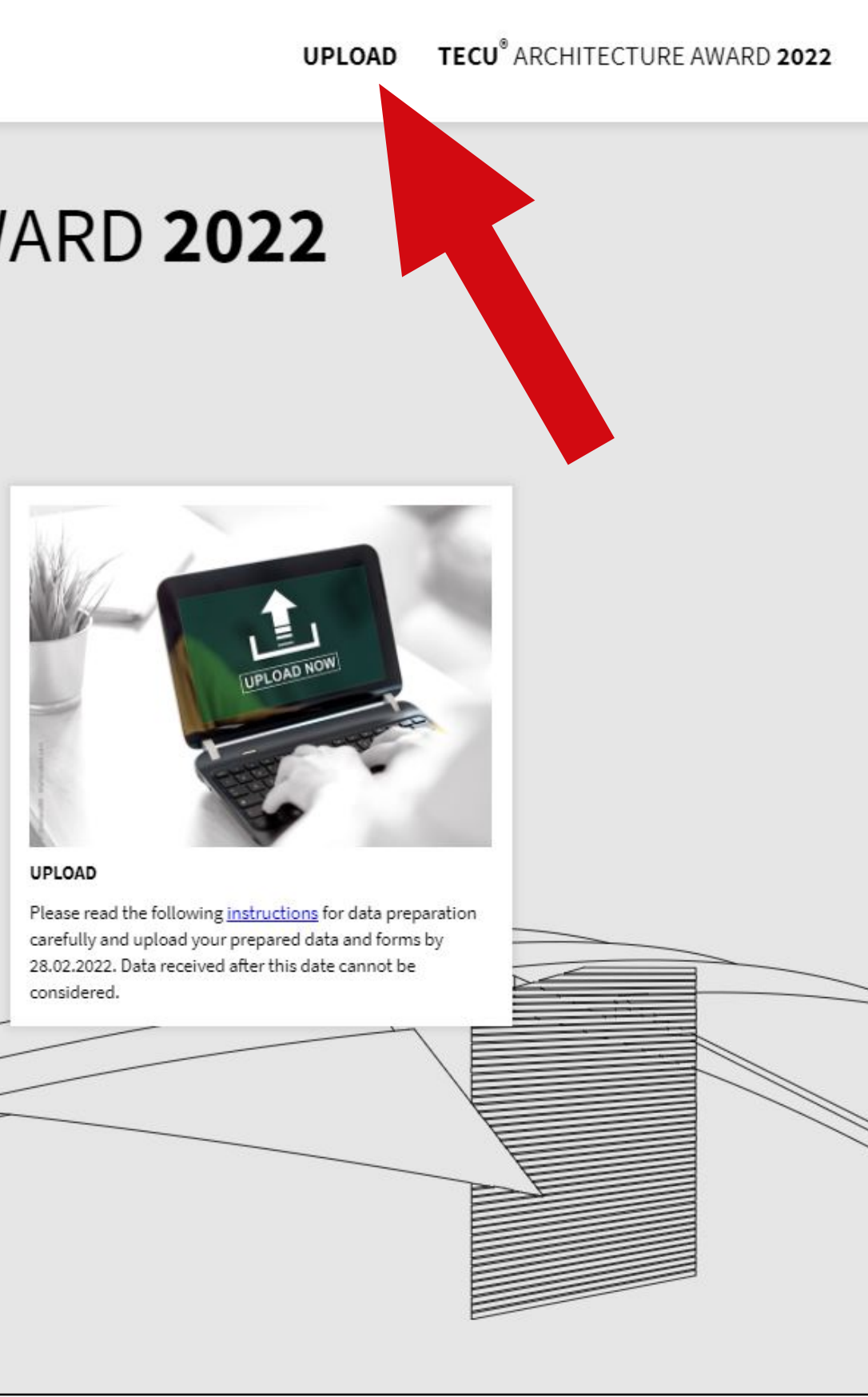

## **START THE UPLOAD PROCESS OF YOUR DATA HERE.**

Please note: You can only upload your data completely once you have gone through all the steps of the upload process. You can cancel and restart the process at any time (your data will then not be saved).

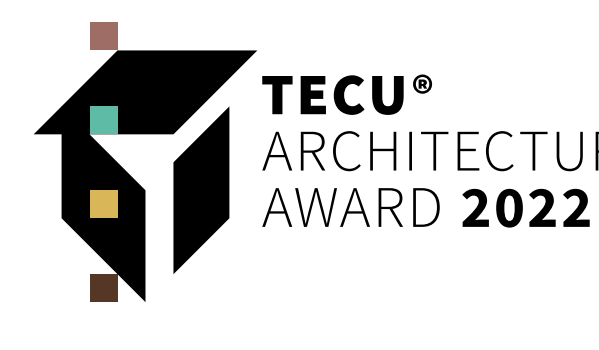

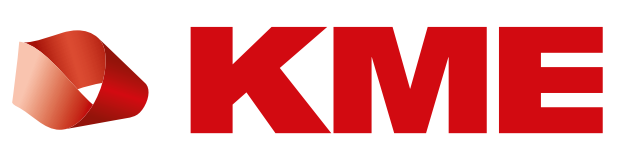

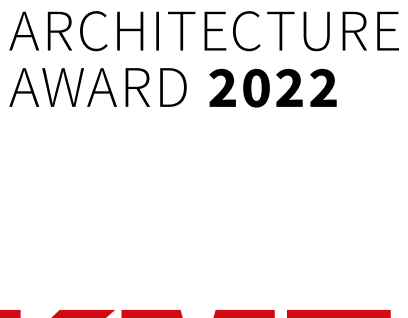

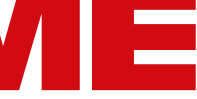

### Step 1: Upload images

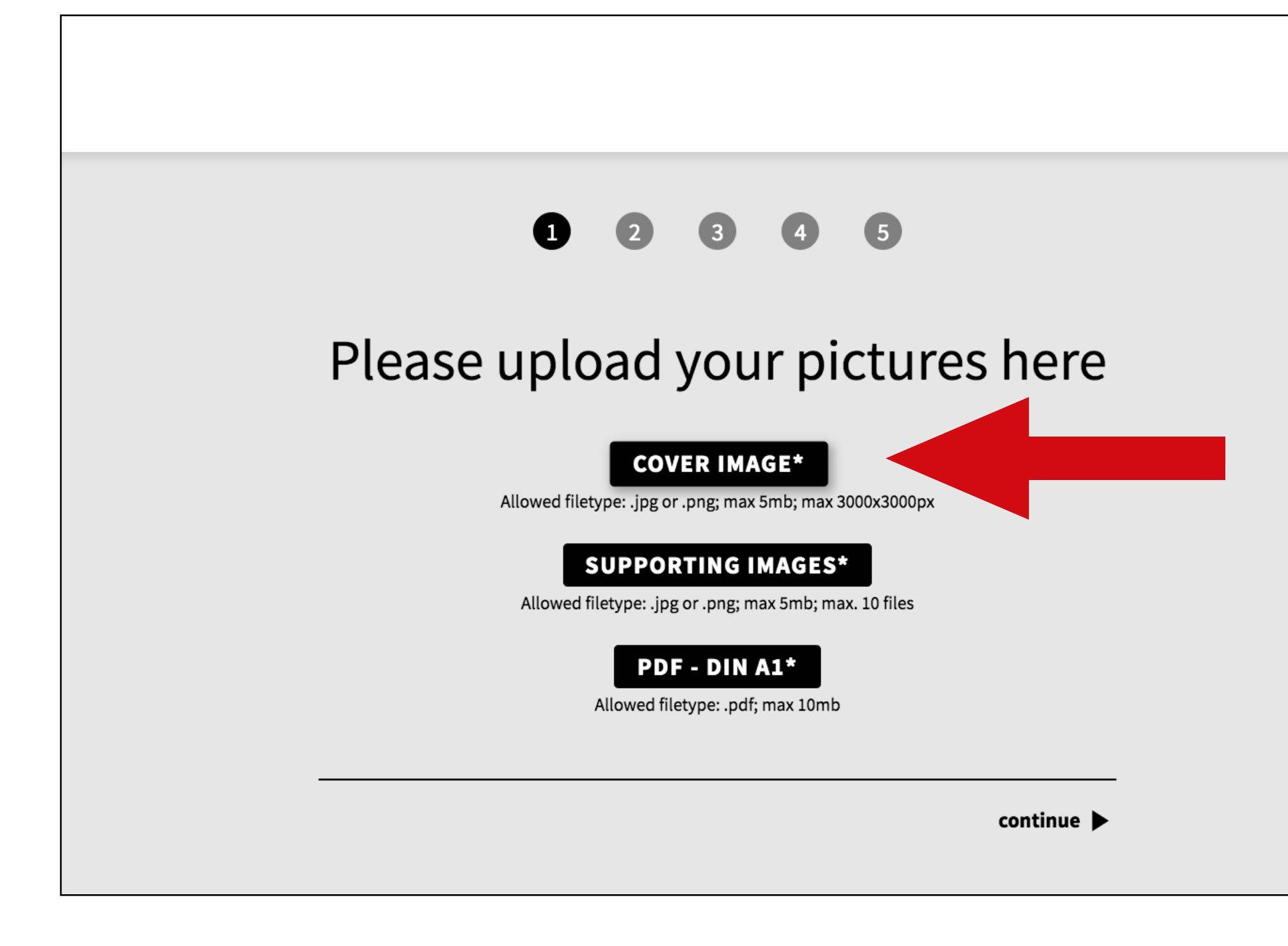

## **COVER IMAGE\***

Best image to present your project.

Requirements:

- .jpg or .png
- RGB
- max. 5MB
- max. 3000 x 3000 px
- File name: CoverImage\_Name(Architect)\_Project\_RealisationDate\_Photographer.jpg

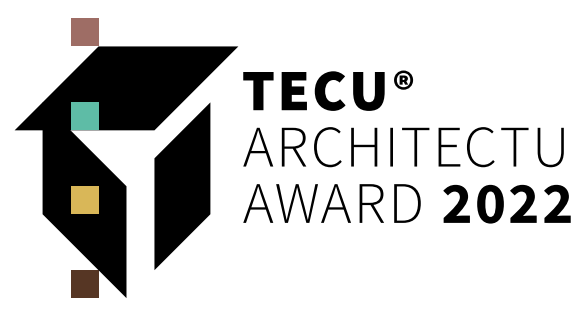

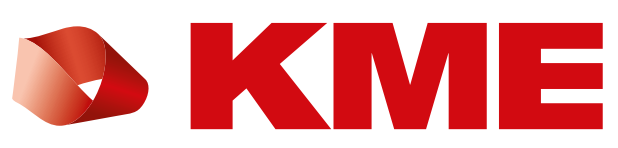

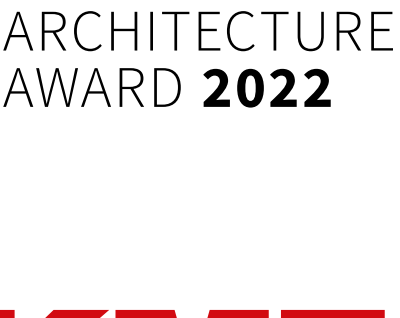

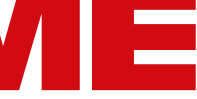

### Step 1: Upload images

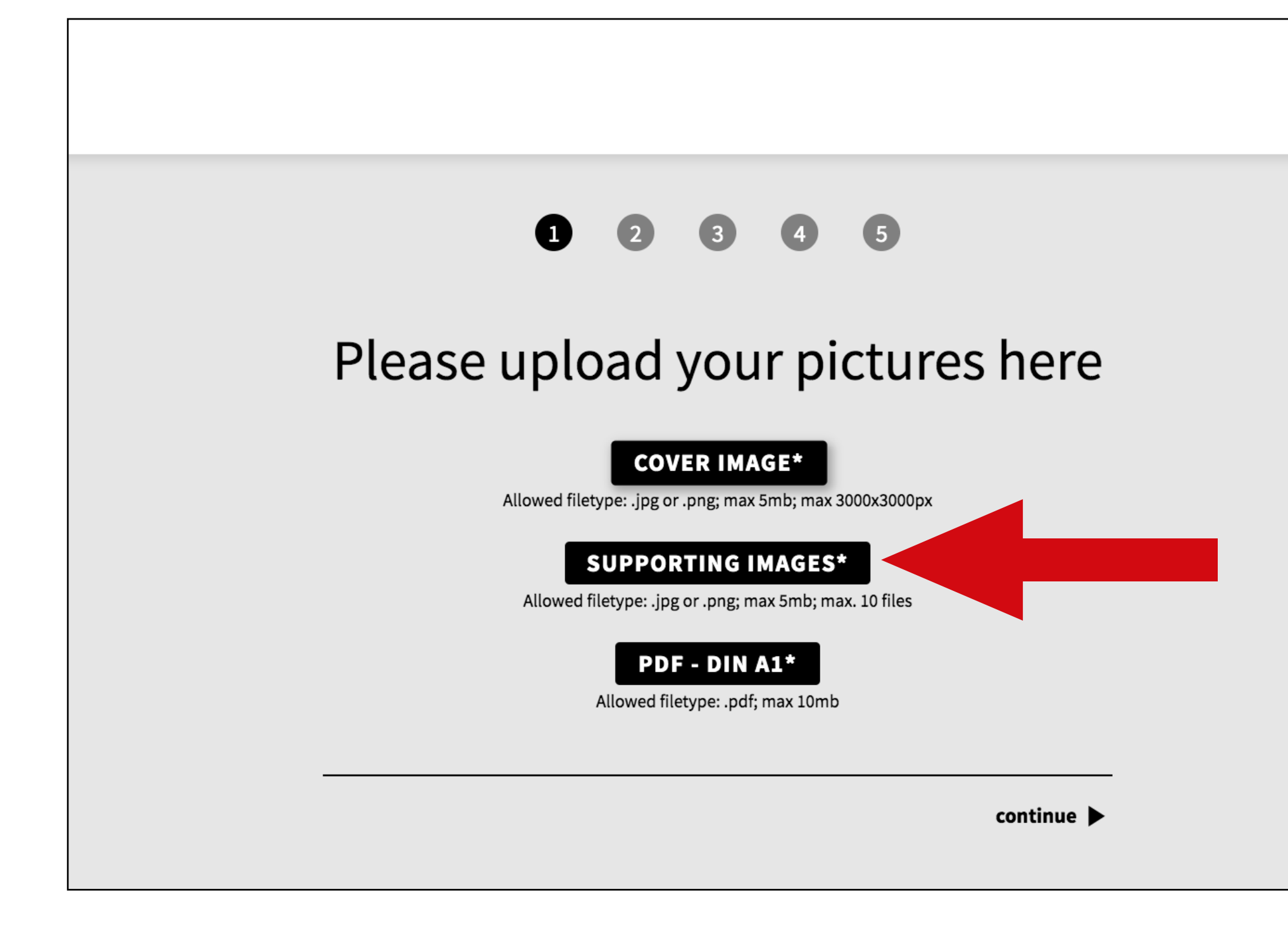

## **SUPPORTING IMAGES\***

*Further pictures showing your project.* 

Requirements:

- .jpg or .png
- RGB
- max. 5 MB (each photo)
- 3000 px on the longest side
- max. 10 files
- File name: SupportingImage\_Number(Photo)\_Name(Architect)\_Project\_RealisationDate\_Photographer.jpg

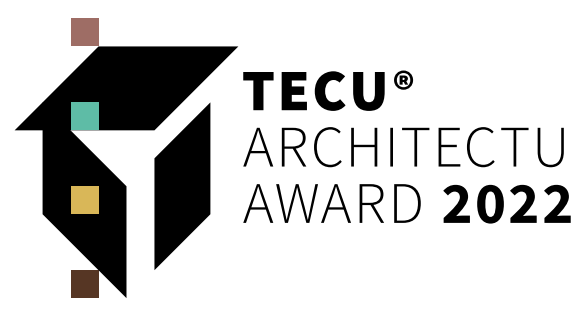

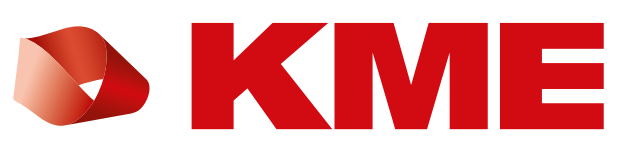

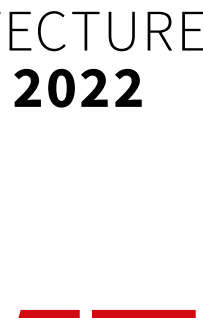

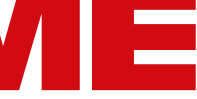

## Step 1: Upload images

| 1 2 3 4 5                                                                       |
|---------------------------------------------------------------------------------|
| Please upload your pictures here                                                |
| <b>COVER IMAGE*</b><br>Allowed filetype: .jpg or .png; max 5mb; max 3000x3000px |
| SUPPORTING IMAGES*<br>Allowed filetype: .jpg or .png; max 5mb; max. 10 files    |
| PDF - DIN A1*<br>Allowed filetype: .pdf; max 10mb                               |
| continue ►                                                                      |

## PDF – DIN A1\*

For the jury session, we need a presentation of your project. Please create a DINA1 sheet (max. 6 pages). You are free to choose the way you want to present your project. The DIN A1 sheet is reserved for the jury meeting and will not be published beyond that.

| DETAILS                                         | – Architect                                | REQUII       |
|-------------------------------------------------|--------------------------------------------|--------------|
| – Project name                                  | <ul> <li>Other parties involved</li> </ul> | – 1 PDF      |
| <ul> <li>Location</li> </ul>                    | – Photographer                             | – Resolu     |
| <ul> <li>Realisation date</li> </ul>            | <ul> <li>Project pictures</li> </ul>       | – max. 1     |
| <ul> <li>– TECU<sup>®</sup> material</li> </ul> | <ul> <li>Technical drawings</li> </ul>     | – File na    |
| – Client                                        | – Short text (only english)                | *mandatory t |

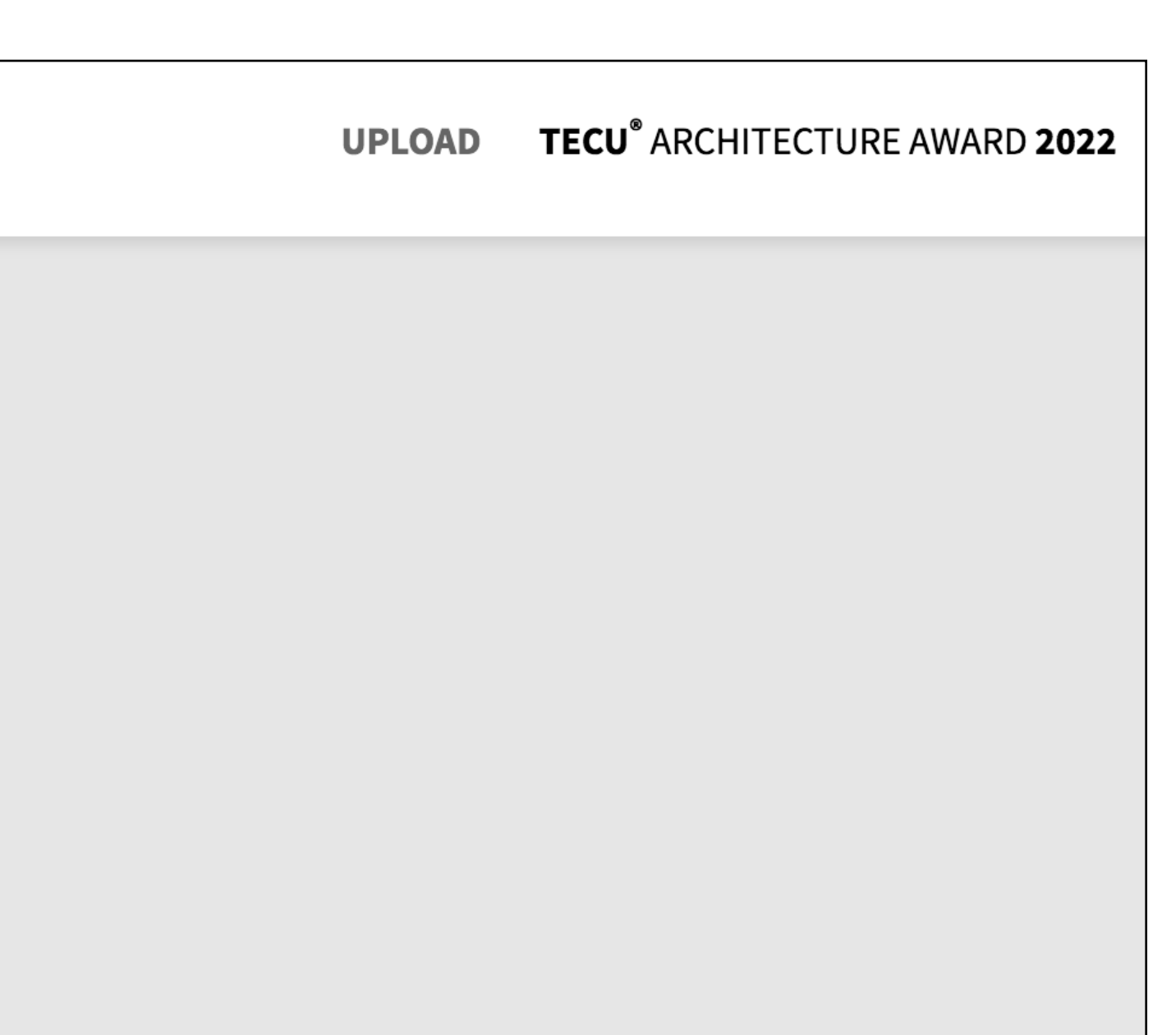

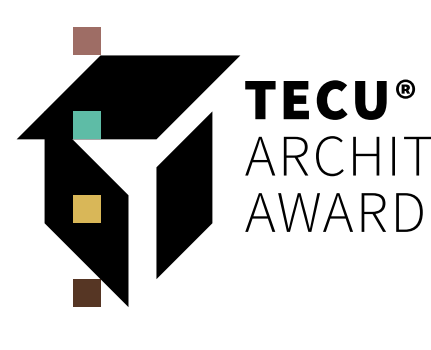

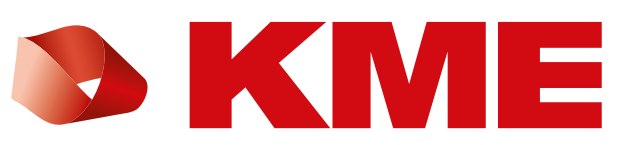

### REMENTS

file with max. 6 pages ution: min. 150dpi 10 MB ame: DINA1\_Architect\_Project\_RealisationDate.pdf to upload

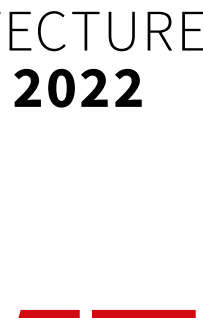

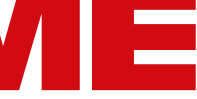

### **Step 2: Upload forms**

|        | 1 2 3 4 5                                                                                     |
|--------|-----------------------------------------------------------------------------------------------|
| Please | e upload your forms here                                                                      |
|        | Allowed filetype: .pdf<br><b>TECHNICAL DRAWINGS*</b><br>Allowed filetype: .pdf; max. 10 files |
| ✓ back | continue                                                                                      |

## **ENTRY FORM\***

Download here: www.kme.com/tecu-award/downloads Authors Statement, Project Description & Explanatory Report

Requirements:

- PDF
- File name: EntryForm\_Architect\_Project\_RealisationDate.pdf or: EntryForm\_Student\_Project\_RealisationDate.pdf

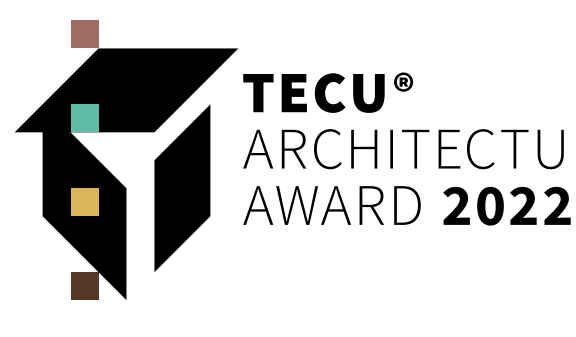

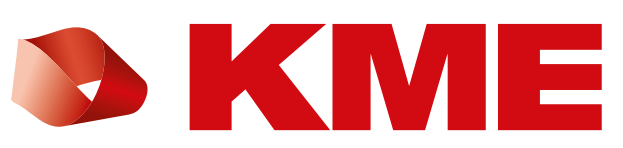

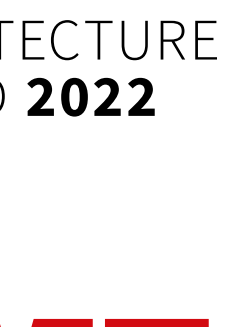

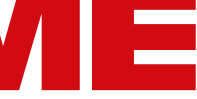

### **Step 2: Upload forms**

|          | 1 2 3               | 4                  | 5         |
|----------|---------------------|--------------------|-----------|
| Please u | ipload y            | our fo             | orms here |
|          | ENTRY               | FORM*              |           |
|          | Allowed file        | etype:.pdf         |           |
|          | Allowed filetype: . | pdf; max. 10 files |           |

## **TECHNICAL DRAWINGS\***

*Further information on the project:* 

Site plan; Floor plans; Cuttings; Views, Illustrations, Optional: Renderings/Perspectives

Requirements:

– PDF

- max. 10 files (if possible, please send us 1 PDF-file with sub-pages)
- File name: TechnicalDrawings\_(Number)\_Architect\_Project\_RealisationDate.pdf

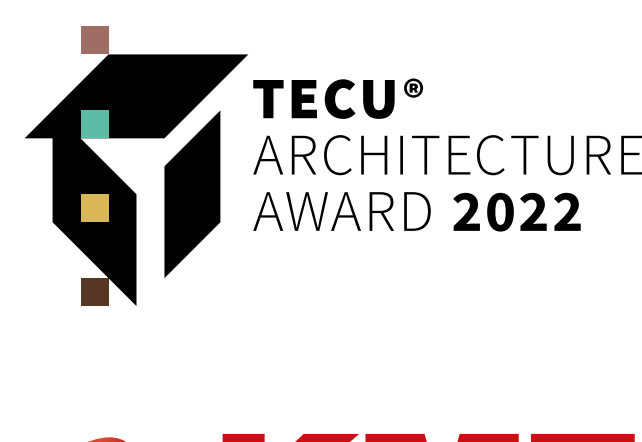

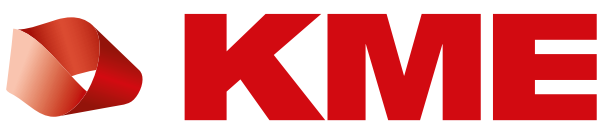

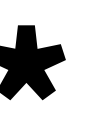

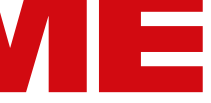

### Step 3: Preview

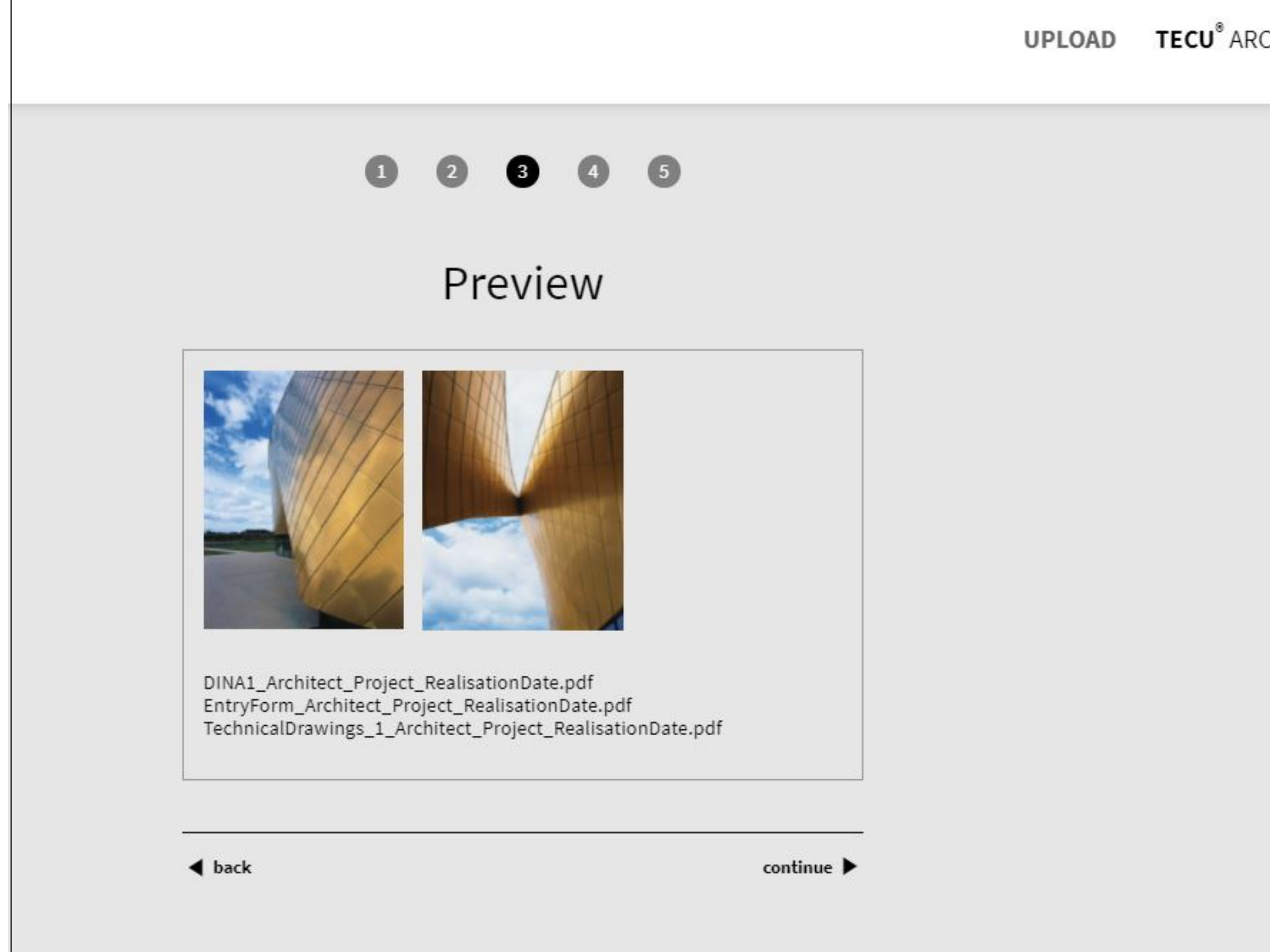

## PREVIEW

Please check in the overview whether all data are listed completely. Then confirm with ,continue'. If you would like to exchange data, you can do so via the ,back' link.

TECU<sup>®</sup> ARCHITECTURE AWARD 2022

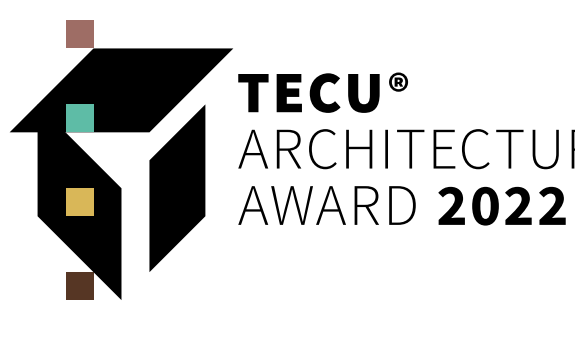

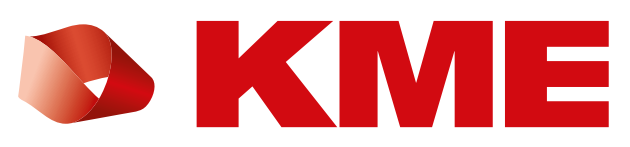

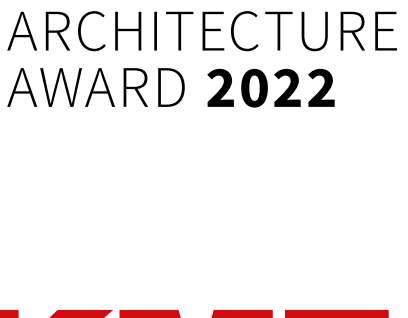

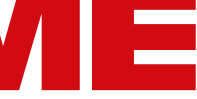

### **Step 4: Terms and conditions**

#### 1 2 3 4 5

#### Legal Notices

Architects, planning offices and plan designers anywhere in the v students of architecture registered at a university or college of teo entitled to participate in the award contest. Works submitted mu realized in the period 2016 – 2021.

Registered students of architecture are entitled to submit studen regardless of whether they have been realized or not, thereby tak student award contest.

The submitted works must comply with the conditions for partici competition and must be related to TECU<sup>®</sup>. No legal right subsists returned any items of documentation submitted.

Participation in the contest implies full and unreserved acceptance conditions for participation in the contest, in particular recogniti right to publish all materials on giving credit to the author.

#### **Rights of use**

I/We declare that I/we agree to publication by KME Germany Gml without remuneration on the condition that credit be given to the authors. The consent of third parties necessary for this purpose regard to the copyright of photos - has been obtained. The subm documents may be used by KME in online media, printed publica exhibitions and other media. I am informed that the photos will be jury members and other related persons who may be located out

✓ I have read and accept the conditions for participation.

✓ I have read and accept the rights of use.

I have read the <u>data protection declaration</u>.

#### CONSENT AND UPLOAD

◀ back

## **LEGAL NOTICES**

Please read our legal notices carefully. By clicking on ,consent and upload' you agree to our conditions.

- Conditions for participation
- Photo rights of use
- Data protection regulation

| vorld and       |  |  |  |
|-----------------|--|--|--|
| chnology are    |  |  |  |
| ist have been   |  |  |  |
|                 |  |  |  |
| t projecto      |  |  |  |
| in projects     |  |  |  |
| ang part in the |  |  |  |
|                 |  |  |  |
| ipation in the  |  |  |  |
| s to have       |  |  |  |
|                 |  |  |  |
|                 |  |  |  |
| ce of the       |  |  |  |
| on of KME's     |  |  |  |
|                 |  |  |  |
|                 |  |  |  |
|                 |  |  |  |
| bH. Osnabrück.  |  |  |  |
| e original      |  |  |  |
| - also with     |  |  |  |
| litted          |  |  |  |
| ations,         |  |  |  |
| pe sent to the  |  |  |  |
| tside the EU.   |  |  |  |
|                 |  |  |  |
|                 |  |  |  |
|                 |  |  |  |
|                 |  |  |  |
|                 |  |  |  |
|                 |  |  |  |
|                 |  |  |  |
|                 |  |  |  |
|                 |  |  |  |
|                 |  |  |  |
|                 |  |  |  |

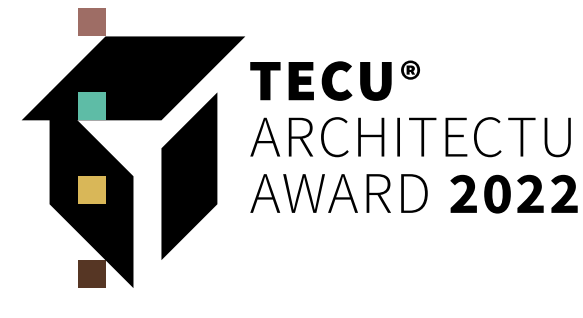

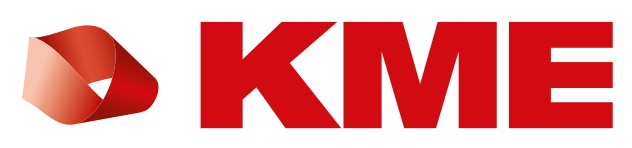

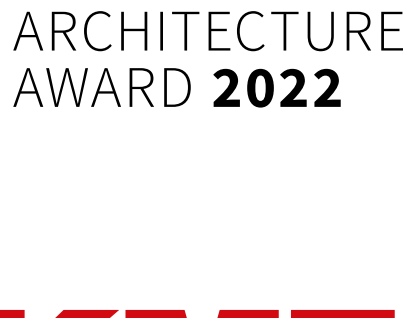

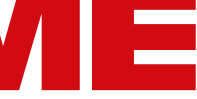

### **Step 5: Confirmation**

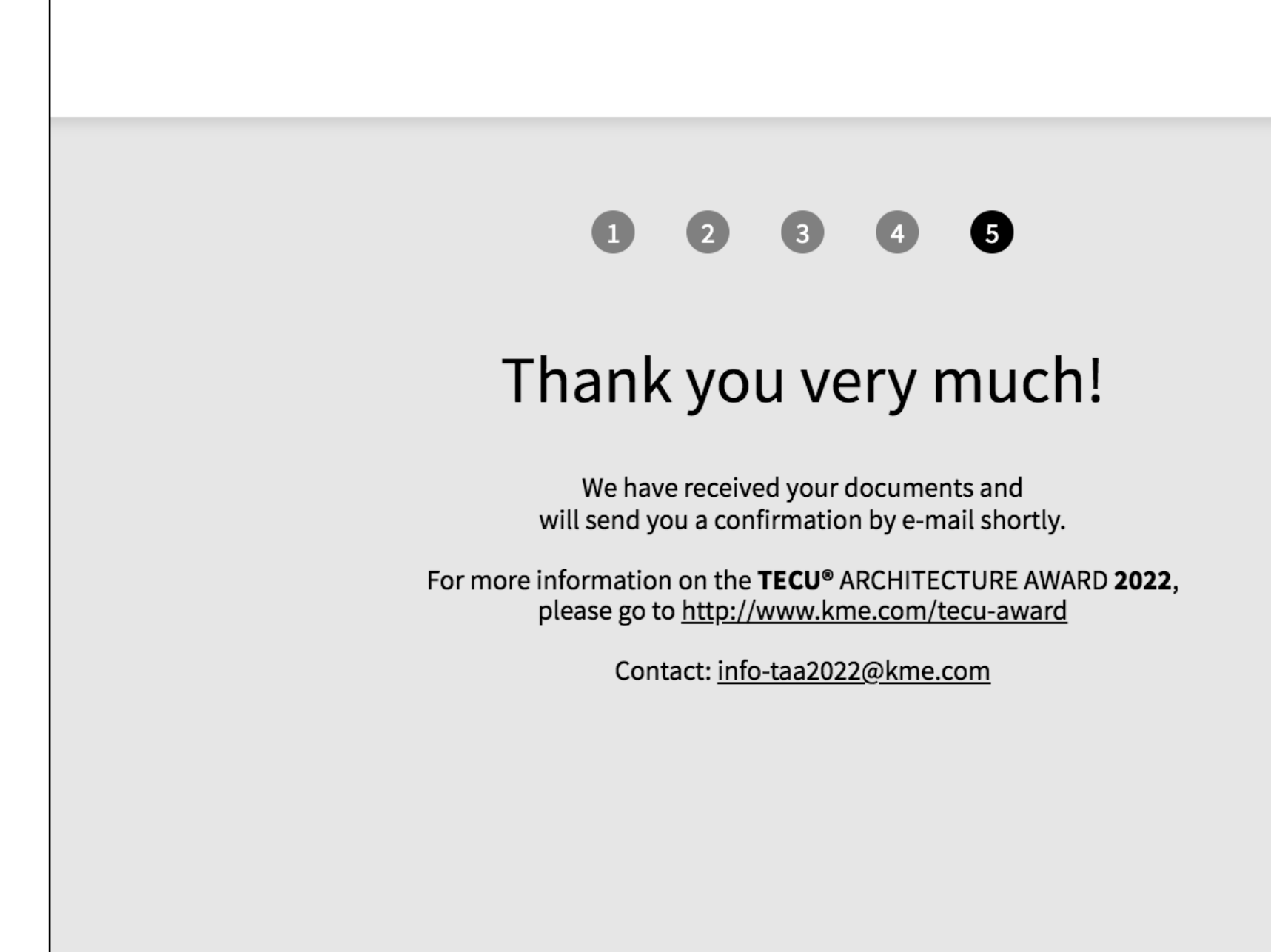

## CONFIRMATION

You will shortly receive a confirmation of your uploaded data by e-mail.

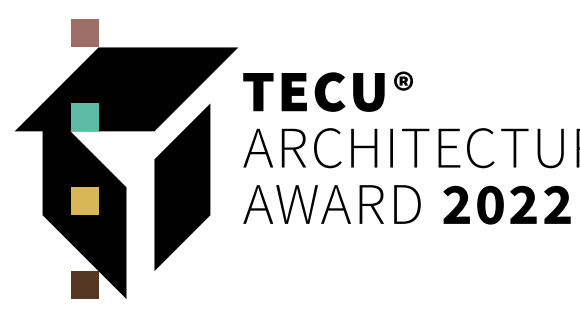

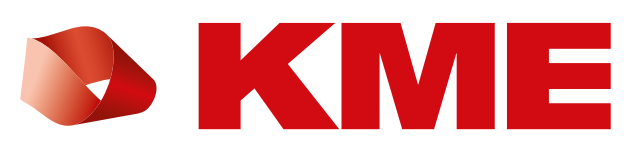

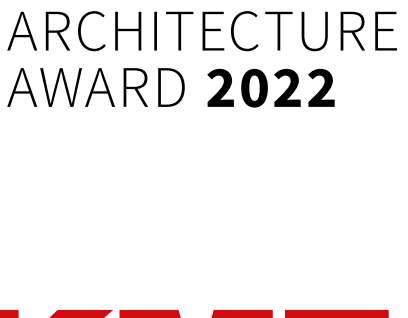

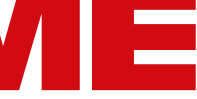